### UNITED STATES DEPARTMENT OF AGRICULTURE

Farm Service Agency Washington, DC 20250

| STORM Automation |             |
|------------------|-------------|
| 2-DIS            | Amendment 2 |

Approved by: Deputy Administrator, Farm Programs

W. Scott Marlow

#### **Amendment Transmittal**

#### **A** Reasons for Amendment

Subparagraph 21 B has been amended to update the screen examples for State and National Office users.

Subparagraphs 21 C and 21 D have been amended to include:

- menu options for the "Bulk Create LAR" process
- instructions for selecting multiple States and counties.

Subparagraph 22 C has been amended to add display descriptions when multiple States or counties are selected.

Subparagraph 24 C has been amended to update the description of the "Save and Continue" button.

Paragraph 25 has been added to provide instructions for the "Bulk Disaster Information Screen".

| Page Control Chart |                  |  |  |  |  |
|--------------------|------------------|--|--|--|--|
| TC Text Exhibit    |                  |  |  |  |  |
| 1,2                | 2-1 through 2-8  |  |  |  |  |
|                    | 2-19, 2-20       |  |  |  |  |
|                    | 2-21, 2-22 (add) |  |  |  |  |

•

# Page No.

| Part 1 |                                     | General Information                                                                                                    |                                  |
|--------|-------------------------------------|----------------------------------------------------------------------------------------------------|----------------------------------|
|        | 1<br>2<br>3                         | Basic Provisions<br>Responsibilities<br>User Access                                                                                                    | 1-1<br>1-2<br>1-5                |
|        | 4-19                                | (Reserved)                                                                                                    |                                  |
| Part 2 |                                     | STORM Loss Assessment Reports                                                                                                    |                                  |
|        | 20<br>21<br>22<br>23<br>24<br>26-39 | Accessing STORM<br>STORM Home Page<br>Loss Assessment Reports Selection Screen<br>Loss Assessment Report Screen – General Information<br>Disaster Information Screen<br>(Reserved) | 2-1<br>2-2<br>2-5<br>2-8<br>2-11 |
| Part 3 |                                     | STORM Crop Loss Information                                                                                                    |                                  |
|        | 40<br>41<br>42<br>43<br>44-59       | Crop Loss Screen<br>Yield Based Crop Loss Screen<br>Value Loss – Graduated Crop Loss Screen<br>Value Loss – Nongraduated Crop Loss Screen                                          | 3-1<br>3-5<br>3-10<br>3-14       |
| Part 4 |                                     | STORM Livestock Loss Information                                                                                                    |                                  |
|        | 60<br>61-79                         | Livestock Loss Screen                                                                                                    | 4-1                              |
| Part 5 |                                     | STORM Property Loss Information                                                                                                    |                                  |
|        | 80<br>81-99                         | Property Loss Screen                                                                                                    | 5-1                              |
| Part 6 |                                     | STORM Credit Survey Information                                                                                                    |                                  |
|        | 100<br>101-11                       | Survey Screen<br>19 (Reserved)                                                                                                    | 6-1                              |
| Part 7 |                                     | STORM Summary And Reports                                                                                                    |                                  |
|        | 120                                 | Summary Screen                                                                                                    | 7-1                              |

# Table of Contents (Continued)

### Exhibits

- Reports, Forms, Abbreviations, and Redelegations of Authority 1
- 2 3 (Reserved)
- Menu and Screen Index

### Part 2 – STORM Loss Assessment Reports

## 20 Accessing STORM

#### A Overview

All STORM functions:

- are within the web-based software
- can only be updated by FSA employees with eAuthentication Level II certification.

### **B** Accessing STORM

Access STORM according to the following table.

| Step | Action                                                                                                    |
|------|----------------------------------------------------------------------------------------------------|
| 1    | Access the FSA Applications page at                                                                                      |
|      | https://intranet.fsa.usda.gov/fsa/applications.asp.                                                                      |
| 2    | On the left side under FSA Applications CLICK "P-Z".                                                                     |
| 3    | Under Applications Directory, P to Z, CLICK <b>"STORM - Systematic</b><br><b>Tracking for Optimal Risk Management"</b> . |

#### 21 STORM Home Page

#### A Overview

The STORM Home Screen allows users to select the applicable calendar year and State/County. The system will default to the user's assigned State/County. If the user is assigned to multiple County Offices, the software will default to the State/County with the lowest State/County code first.

#### **B** Example of STORM Home Screen

Following is an example of the STORM Home Screen for County Office users.

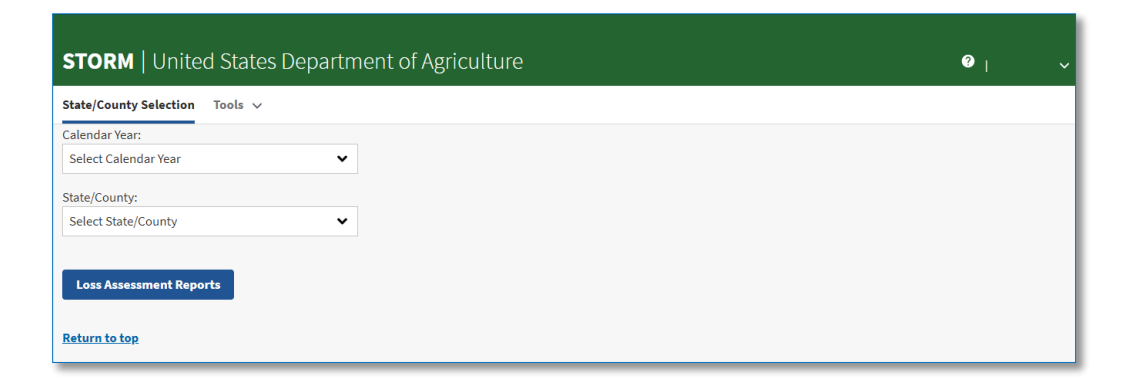

Following is an example of the STORM Home Screen for State Office users.

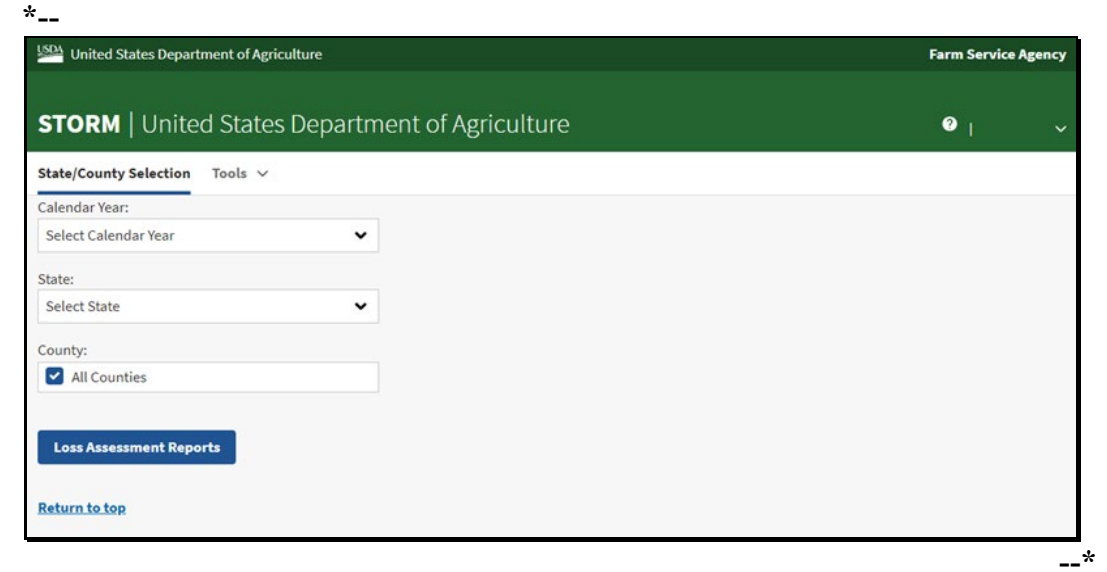

### 21 STORM Home Page (Continued)

\*--Following is an example of the STORM Home Screen for National Office users.

| United States Department of Agricu                                                                                                    | lture                     | Farm Service Agence |
|----------------------------------------------------------------------------------------------------|---------------------------|---------------------|
| STORM   United States                                                                                                    | Department of Agriculture | <b>∂</b> 1          |
| State/County Selection Tools 🗸                                                                                                    |                           |                     |
| Calendar Year:                                                                                                    |                           |                     |
| Select Calendar Year                                                                                                    | ~                         |                     |
| State:                                                                                                    |                           |                     |
| All States           Alabama(01)           Alaska(02)           Armerican Samoa(60)           Arizona(04)           Arkansas(05)           California(06) | •                         |                     |
| County:                                                                                                    |                           |                     |
| Loss Assessment Reports<br>Return to top                                                                                                    |                           |                     |
|                                                                                                    |                           |                     |

### **C** Top Navigation Bar

The top navigation bar is displayed on all screens within the STORM system. The following table provides an explanation of the links in the top navigation bar.

| Option                  | Explanation                                                                                             |  |  |  |
|-------------------------|----------------------------------------------------------------------------------------------------|--|--|--|
| State/County Selection  | Allows users to select a calendar year and                                                              |  |  |  |
|                         | State/county.                                                                                           |  |  |  |
| Loss Assessment Reports | Allows users to return to the list of Loss                                                              |  |  |  |
|                         | Assessment Reports for the selected calendar                                                            |  |  |  |
|                         | year, state and county.                                                                                 |  |  |  |
|                         |                                                                                                    |  |  |  |
|                         | Note: The Loss Assessment Reports link is not                                                           |  |  |  |
|                         | available on the STORM Home Screen.                                                                     |  |  |  |
| Tools                   | *Allows users to:                                                                                       |  |  |  |
|                         | • change to a different user role, or                                                                   |  |  |  |
|                         | • create Loss Assessment Reports for multiple counties.                                                 |  |  |  |
|                         | <b>Note:</b> The Bulk Create tool is only available to users with State Admin and National Admin Roles* |  |  |  |

## 21 STORM Home Page (Continued)

# **D** Field Descriptions and Actions for STORM Home Screen

The following table provides the field descriptions and actions for the STORM Home Screen.

| Field/Button            | Description/Action                                                                                                    |  |  |  |
|-------------------------|----------------------------------------------------------------------------------------------------|--|--|--|
| Calendar Year           | Allows users to select the applicable calendar year for the disaster event.                                                             |  |  |  |
| State/County            | Allows users to select the applicable State and county for the disaster event.                                                          |  |  |  |
|                         | <b>Note:</b> This field is only available for County Office user roles.                                                                 |  |  |  |
| State                   | Allows State and National users to select the applicable State.                                                                         |  |  |  |
|                         | *National users and national admin users have<br>the capability to select multiple states.                                              |  |  |  |
|                         | <b>Note:</b> This field is only available for State and National user roles.                                                            |  |  |  |
| County                  | Allows State and National users to select one or<br>more counties within the selected State.                                            |  |  |  |
|                         | If a national user has selected more than one State,<br>"All Counties" is the only selection available in<br>the County drop-down menu* |  |  |  |
|                         | <b>Note:</b> This field is only available for State and National user roles.                                                            |  |  |  |
| Loss Assessment Reports | Allows users to list or create LAR's for the selected calendar year, State, and county.                                                 |  |  |  |
| Return to Top           | Allows users to return to the top of the data entry portion of the screen.                                                              |  |  |  |

### 22 Loss Assessment Reports Selection Screen

### A Overview

The Loss Assessment Reports Selection Screen allows users to create, edit, and view LAR's for the selected calendar year, State, and county.

### **B** Example of Loss Assessment Reports Selection Screen

Following is an example of the Loss Assessment Reports Selection Screen.

| United State         | s Department of Agrie | culture                     |            |                                          |         | Farm                 | Service Agency   |
|----------------------|-----------------------|-----------------------------|------------|------------------------------------------|---------|----------------------|------------------|
| STORM   U            | Jnited States         | s Department of Agriculture |            |                                          |         | ?                    |                  |
| State/County Se      | lection Tools 🗸       |                             |            |                                          |         |                      |                  |
| Calendar Year: 20    | 21                    | State: Minnesota (27)       | C          | County: East Otter Tail (111)            |         |                      |                  |
| LOSS ASSES           | ssment Repo           | orts                        |            |                                          |         |                      |                  |
| Start Date 🗸         | LAR Number 🗸          | Disaster Type(s)            |            | Loss Type(s) Reported                    | Met 30% | Actio                | ns               |
| 02/06/2021           | 2053                  | Freeze                      |            | Crop Loss, Livestock Loss, Property Loss | Ν       | <u>View/Print</u> Ed | <u>it Survey</u> |
| 02/02/2021           | 1801                  | Ice, High Winds, Freeze     |            | Crop Loss, Livestock Loss, Property Loss | Y       | <u>View/Print</u> Ed | <u>it Survey</u> |
| 02/01/2021           | 2054                  | Earthquake                  |            | Crop Loss                                | Ν       | <u>View/Print</u> Ed | <u>it Survey</u> |
| <u>Return to top</u> |                       | < 1                         | Previous 1 | Next >                                   |         |                      |                  |

# 22 Loss Assessment Reports Selection Screen (Continued)

## C Field Descriptions and Actions for the Loss Assessment Reports Selection Screen

The following table provides the field descriptions and actions for the Loss Assessment Reports Selection Screen.

| Field/Button                                                                                          | Description/Action                                                                                                    |                                                                                                 |  |  |
|----------------------------------------------------------------------------------------------------|----------------------------------------------------------------------------------------------------|-------------------------------------------------------------------------------------------------|--|--|
| Calendar Year                                                                                         | Displays the calendar year.                                                                                                    |                                                                                                 |  |  |
| State                                                                                                 | Displays the recording                                                                                                    | ng State.                                                                                       |  |  |
|                                                                                                    | *Note: "State" will and as a co                                                                                                    | ll appear in the header for State and County users blumn in the LAR listing for National users. |  |  |
| County                                                                                                | Displays the recordin                                                                                                    | ng county.                                                                                      |  |  |
|                                                                                                    | Note: County will a column in the                                                                                                  | appear in the header for County users and as a e LAR listing for State and National users.      |  |  |
| Add New LAR                                                                                           | Allows users to creat                                                                                                    | te a new LAR for the selected calendar year,                                                    |  |  |
|                                                                                                    | State, and county.                                                                                                    |                                                                                                 |  |  |
|                                                                                                    | Note: If a State or N<br>counties, the                                                                                             | National User has selected multiple states or<br>"Add New LAR" button will be disabled*         |  |  |
| Start Date                                                                                            | Displays the beginning                                                                                                    | ng date of the disaster event.                                                                  |  |  |
| LAR Number                                                                                            | Displays the system-generated identification number for the LAR.                                                                   |                                                                                                 |  |  |
| Disaster Type(s)                                                                                      | Displays the specific disaster conditions that caused the losses recorded in the LAR.                                              |                                                                                                 |  |  |
| Loss Type(s)                                                                                          | Displays the types of                                                                                                    | f losses recorded in the LAR.                                                                   |  |  |
| Reported                                                                                              | Indicator                                                                                                    | Description                                                                                     |  |  |
|                                                                                                    | Crop Loss                                                                                                    | Losses to one or more crops have been recorded on the LAR.                                      |  |  |
|                                                                                                    | Livestock Loss                                                                                                    | Losses to one or more types of livestock have been recorded on the LAR.                         |  |  |
| Property Loss Losses to farm property, conservation<br>structures or fencing have been record<br>LAR. |                                                                                                    |                                                                                                 |  |  |
| Met 30%                                                                                               | Indicates if one or more crop losses resulted in a loss of more than 30 percent of the crop's value because of the disaster event. |                                                                                                 |  |  |
|                                                                                                    | <b>Note:</b> Value loss crops that suffer a 30 percent or greater le currently change the "Met 30%" indicator.                     |                                                                                                 |  |  |

### 22 Loss Assessment Report Selection Screen (Continued)

| <b>Field/Button</b> | <b>Description</b> /Action |                                                                                                   |  |  |
|---------------------|----------------------------|---------------------------------------------------------------------------------------------------|--|--|
| Actions             | Link                       | Description                                                                                       |  |  |
|                     | View/Print                 | Opens the LAR in view-only mode to review                                                         |  |  |
|                     |                            | data or print the summary page.                                                                   |  |  |
|                     | Edit                       | Opens the LAR in Edit mode so changes can be made.                                                |  |  |
|                     |                            | <b>Note:</b> This button is only available for FSA<br>County Office employees and admin<br>roles. |  |  |
|                     | Delete                     | Deletes a LAR.                                                                                    |  |  |
|                     |                            | <b>Note:</b> This button is only available for State admin and National admin users.              |  |  |
|                     | Survey                     | Opens the LAR in edit mode and navigates                                                          |  |  |
|                     |                            | directly to the credit survey section of the LAR.                                                 |  |  |

### C Field Descriptions and Actions for the Loss Assessment Reports Selection Screen

#### **D** Loss Assessment Reports Selection Screen Footer Information

The following table provides the field descriptions and actions for the Loss Assessment Reports Selection Screen footer.

If more than 10 LAR's have been created for the selected calendar year, State, and county, the search results displayed on the Loss Assessment Reports Selection Screen will be paginated. Buttons are provided in the footer to navigate through pages of LAR's.

| Field/Button | Description/Action                                                   |  |  |
|--------------|----------------------------------------------------------------------|--|--|
| Previous     | If the screen is displaying something other than first page of LAR   |  |  |
|              | results, allows the user to navigate to a previous page of LAR's.    |  |  |
| Numbers 1-10 | Allows the user to navigate to a specific page in the list of LAR's. |  |  |
| Next         | Allows the user to navigate to the next group of LAR's in the list.  |  |  |

### 23 Loss Assessment Report Screen - General Information

### A Overview

After a Loss Assessment Report has been selected or the "Add New LAR" button has been clicked, the Loss Assessment Report Screen will be displayed.

### **B** Example of Loss Assessment Report Screen

Following is an example of the Loss Assessment Report Screen.

| STORM   United States                | Department of Ag                              | riculture      |                             |                                                          | <b>○</b>                                                                                       |
|--------------------------------------|-----------------------------------------------|----------------|-----------------------------|----------------------------------------------------------|------------------------------------------------------------------------------------------------|
| State/County Selection Loss Assess   | ment Reports 🛛 Tools 🗸                        |                |                             |                                                          |                                                                                                |
| Disaster Information                 | Crop Loss                                     | Livestock Loss | Property Loss               | Survey                                                   | Summary                                                                                        |
| LAR Number: 6799                     | Calendar Year: 202:                           | L              | State: Minnesota (27)       | County: East Otter Tail (111)                            |                                                                                                |
| Disaster Start Date: 03/01/2021      | ate: 03/01/2021 Disaster End Date: 03/01/2021 |                | Disaster Type(s): Hurricane | Area(s) of Cou<br>North East, W<br>Central, Sout<br>East | nty: North West, North Central,<br>lest Central, Central, East<br>h West, South Central, South |
| Farms Affected by this Disaster: 100 | Farms with Physica                            | l Damage: 10   |                             |                                                          |                                                                                                |
| <u>Go to bottom</u>                  |                                               |                |                             |                                                          |                                                                                                |

## 24 Disaster Information Screen (Continued)

| <b>Field/Button</b> | Description/Action       |                |                                 |  |  |
|---------------------|--------------------------|----------------|---------------------------------|--|--|
| Disaster Type(s)    | <b>Disaster Category</b> | Disaster Type  | Description                     |  |  |
| (Continued)         | Storms                   | Tornado        | A violently rotating column     |  |  |
|                     | (Continued)              |                | of air touching the ground,     |  |  |
|                     |                          |                | usually attached to the base of |  |  |
|                     |                          |                | a thunderstorm.                 |  |  |
|                     |                          | Excessive Rain | Significant rainfall            |  |  |
|                     |                          |                | accumulated in a single storm   |  |  |
|                     |                          |                | event.                          |  |  |
|                     |                          | Flash Flood    | A sudden local flood,           |  |  |
|                     |                          |                | typically caused by heavy       |  |  |
|                     |                          |                | rain.                           |  |  |
|                     |                          | Hail           | Pellets of frozen rain.         |  |  |
|                     |                          | High Winds     | High winds that cause           |  |  |
|                     |                          |                | damage to agriculture.          |  |  |
|                     |                          | Lightning      | Natural electric discharge      |  |  |
|                     |                          |                | between a cloud and the         |  |  |
|                     |                          |                | ground that results in damage   |  |  |
|                     |                          |                | or destruction of property.     |  |  |
|                     | Wet Conditions           | Flooding       | Complete inundation of          |  |  |
|                     |                          |                | normally dry land.              |  |  |
|                     |                          | Excessive Rain | Significant rainfall            |  |  |
|                     |                          |                | accumulated in a single storm   |  |  |
|                     |                          | <b>E 1 E 1</b> | event.                          |  |  |
|                     |                          | Flash Flood    | A sudden local flood,           |  |  |
|                     |                          |                | typically caused by heavy       |  |  |
|                     |                          | <b>T</b> 1 1 1 | rain.                           |  |  |
|                     |                          | Landslide      | Movement of rock, debris, or    |  |  |
|                     |                          |                | earth down a slope due to       |  |  |
|                     |                          | N 1111         | excessive rain.                 |  |  |
|                     |                          | Mudslide       | Movement of wet earth that      |  |  |
|                     |                          |                | suddenly moves down a           |  |  |
|                     |                          |                | slope.                          |  |  |

# **C** Field Descriptions and Actions for Disaster Information Screen (Continued)

## 24 Disaster Information Screen (Continued)

| Field/Button         | Description/Action                                                  |  |
|----------------------|---------------------------------------------------------------------|--|
| Total Farms Affected | This field is used to enter the number of farms affected by this    |  |
| by this Disaster     | disaster as determined by the CEB.                                  |  |
| Number of Farms      | This field is used to enter the number of farms with physical       |  |
| with Physical        | damage as determined by the CEB.                                    |  |
| Damage               |                                                                     |  |
| Comments on          | This field is used to record additional comments to further explain |  |
| Disaster             | the data entered for the disaster event.                            |  |
| Exit                 | Exits the LAR and returns the user to the Loss Assessment Report    |  |
|                      | Selection Screen. Information not previously saved is discarded.    |  |
| Save and Continue    | *Advances to the Crop Loss Screen*                                  |  |

# **C** Field Descriptions and Actions for Disaster Information Screen (Continued)

#### \*--25 Bulk Disaster Information Screen

#### A Overview

State Admin and National Admin users have the capability to create LAR's for multiple counties for a specific disaster event. The Bulk Entry process allows the admin user to record basic disaster details. Individual LAR's can then be edited by authorized users after the initial LAR is created.

### **B** Example of Bulk Disaster Information Screen

Following is an example of the Bulk Create LAR Screen.

| State/County Selection Tools ∨        |                                                                        |                                                                                                |                                                                                            |                                                                                                    |                                             |  |
|---------------------------------------|------------------------------------------------------------------------|------------------------------------------------------------------------------------------------|--------------------------------------------------------------------------------------------|----------------------------------------------------------------------------------------------------|---------------------------------------------|--|
| alendar Year: 2020                    | State:Massa                                                            | chusetts (25)                                                                                  | County: Barnsta                                                                            | ble (001)                                                                                                  |                                             |  |
| io to bottom                          |                                                                        |                                                                                                |                                                                                            |                                                                                                    |                                             |  |
| Bulk Disaster Information             | 1                                                                      |                                                                                                |                                                                                            |                                                                                                    |                                             |  |
| tart Date Required                    |                                                                        | End Date                                                                                       |                                                                                            |                                                                                                    |                                             |  |
| mm/dd/yyyy                            |                                                                        | mm/dd/yyyy                                                                                     |                                                                                            |                                                                                                    |                                             |  |
| ffected Area(s) of County             | <ul> <li>ALL</li> <li>North</li> <li>Central</li> <li>South</li> </ul> | <ul> <li>✓ West</li> <li>✓ North West</li> <li>✓ West Central</li> <li>✓ South West</li> </ul> | <ul> <li>Central</li> <li>North Central</li> <li>Central</li> <li>South Central</li> </ul> | <ul> <li>East</li> <li>North East</li> <li>East Central</li> <li>South East</li> </ul>                     |                                             |  |
| Disaster Type(s)                      |                                                                        |                                                                                                |                                                                                            |                                                                                                    |                                             |  |
| Cold or Freezing Temps                | Geologic Hazards                                                       | Heat a                                                                                         | nd Drought                                                                                 | Storms                                                                                                    | Wet Conditions                              |  |
| Blizzard<br>Excessive Snow<br>Freeze  | Earthquake Volcano Vog                                                 | Dro<br>Dus<br>Exc                                                                              | ught<br>t Storm<br>essive Heat                                                             | Hurricane Typhoon Tropical Storm                                                                           | Flooding     Excessive Rain     Flash Flood |  |
| Frost<br>High Winds                   | Landslide                                                              | U wiit<br>Ligt<br>Higt                                                                         | nne<br>tring<br>Winds                                                                      | Tornado<br>  Excessive Rain<br>  Flash Flood<br>  Hail<br>  High Winds<br>  Lightning<br>  NOAA Storm name | Landslide     Mudslide                      |  |
| otal Farms Affected by this Disaster: |                                                                        | 0                                                                                              | Number of Farm                                                                             | s with Physical Damage:                                                                                    |                                             |  |
| comments on Disaster                  |                                                                        |                                                                                                |                                                                                            |                                                                                                    |                                             |  |
| Comments on Disaster                  |                                                                        |                                                                                                |                                                                                            |                                                                                                    |                                             |  |
|                                       |                                                                        |                                                                                                |                                                                                            |                                                                                                    |                                             |  |
|                                       |                                                                        |                                                                                                |                                                                                            |                                                                                                    |                                             |  |
|                                       |                                                                        |                                                                                                |                                                                                            |                                                                                                    |                                             |  |

## 25 Bulk Entry Screen (Continued)

# C Field Descriptions and Actions for Bulk Entry Disaster Information Screen

The following table provides field descriptions and actions for the Bulk Entry Disaster Information Screen.

| Field/Button                            | Description/Action                                                                                                    |
|-----------------------------------------|----------------------------------------------------------------------------------------------------|
| Start Date                              | User can manually enter the date or use one of the available calendar widgets to populate the date.                                                        |
|                                         | <b>Note:</b> The "Today" calendar widget populates the current date.<br>The widget is not available if the LAR is for a previous calendar year.            |
| End Date                                | User can manually enter the date or use one of the available calendar widgets to populate the date.                                                        |
|                                         | <b>Note:</b> The "Today" calendar widget populates the current date.<br>The widget is not available if the LAR is for a previous calendar year.            |
| Affected Area(s) of                     | On the Bulk Disaster Entry Screen, the Affected Area of the                                                                                                |
| County                                  | County is defaulted to "All" and the checkboxes are disabled.                                                                                              |
| Disaster Type(s)                        | See to paragraph 24 for descriptions of disaster types.                                                                                                    |
|                                         | <b>Note:</b> Users can only select disaster types from the same disaster category. If a disaster type is selected, types in other categories are disabled. |
| Total Farms Affected by this Disaster   | This field is used to enter the number of farms affected by this disaster as determined by the CEB.                                                        |
|                                         | This field value is set to "0" and is disabled on the Bulk<br>Disaster Information Entry screen.                                                           |
| Number of Farms with<br>Physical Damage | This field is used to enter the number of farms with physical damage as determined by the CEB.                                                             |
|                                         | This field value is set to "0" and is disabled on the Bulk<br>Disaster Information Entry screen.                                                           |
| Comments on Disaster                    | This field is used to record additional comments to further explain the data entered for the disaster event.                                               |
| Exit                                    | Exits the LAR and returns the user to the "Bulk Create LARs" selection screen. Information not previously saved is discarded.                              |
| Save and Continue                       | Advances to the "Bulk LAR Status" Screen.                                                                                                    |

## 26-39 (Reserved)